## Tippie Quick Guides

## How to find a transfer course equivalent in MyUI

1. Go to MyUI. You do not need to be logged in. Navigate to the Courses/Registration page:

| IOWA        |      |                        |                     |  |  |
|-------------|------|------------------------|---------------------|--|--|
| MyUI        | HOME | COURSES / REGISTRATION | STUDENT INFORMATION |  |  |
| COURSES     |      |                        |                     |  |  |
| Course Type | Э    |                        |                     |  |  |

2. In column on the right, scroll to the section at the bottom of the column called Transfer Courses. Click on the "Search" hyperlink:

First-year Seminars One-Click Course Combinations TILE Courses ➡ TRANSFER COURSES Search transfer course equivalencies for commonly transferred courses offered at other Iowa institutions and our major out-of state transfer colleges.

3. This will bring you to a few options for course searches. In most cases, the **Transfer Institution Search** will be the quickest. Click on that link.

Tippie Quick Guides are general resources and are not intended to replace academic advising. Please discuss planning questions with your academic advisor. Questions? Contact the Undergraduate Program Office at 319-335-1037.

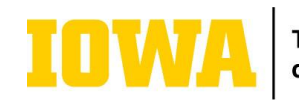

Tippie College of Business

- 4. Within this search field, select options from drop-down menus in these fields:
  - Transfer Institution
    - Expert tip: Start typing the name of the institution after clicking the dropdown arrow. This will save you lots of scrolling time.
  - UI College: Select Henry B. Tippie College of Business if you are a Tippie student
  - Select the curriculum area of courses you would like returned

     In most cases, choose All Evaluated Courses, unless you are searching
     for a particular General Education category.

You do not need to fill in the Transfer Department or Transfer Course

| Kirkwood Com Col Cedar Rapids, Cedar Rapids IA  |               |  |  |  |
|-------------------------------------------------|---------------|--|--|--|
| VI College                                      |               |  |  |  |
| Henry B. Tippie College of Business             | ~             |  |  |  |
| Select the curriculum area of courses you would | like returned |  |  |  |
| All evaluated courses                           | ~             |  |  |  |
| ransfer Department                              |               |  |  |  |
|                                                 |               |  |  |  |
| Transfer Course                                 |               |  |  |  |
|                                                 |               |  |  |  |
|                                                 |               |  |  |  |

 By clicking the green Search button, you will be shown a list of courses at the transfer institution and the credit they will confer at the University of Iowa. Expert tip: By clicking Ctrl+f in this page, you can quickly do a word search for the course you are seeking.

Sample search result:

| ACC | 111 | Intro Accounting     | Career and Tech credit                  |
|-----|-----|----------------------|-----------------------------------------|
| ACC | 120 | Survey of Accounting | Career and Tech credit                  |
| ACC | 152 | Financial Accounting | ACCT:2100 Intro to Financial Accounting |
| ACC | 156 | Managerial Acct      | ACCT:2200 Managerial Accounting         |
| ACC | 160 | Payroll Accounting   | Career and Tech credit                  |
| ACC | 191 | Financial Analysis   | Business Elective                       |
| ACC | 222 | Cost Accounting      | ACCT:2200 Managerial Accounting         |
| ACC | 231 | Interm Accounting I  | Business Elective                       |
| ACC | 232 | Interm Acct II       | Business Elective                       |

Tippie Quick Guides are general resources and are not intended to replace academic advising. Please discuss planning questions with your academic advisor. Questions? Contact the Undergraduate Program Office at 319-335-1037.

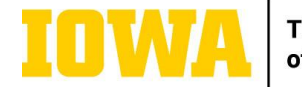

Tippie College of Business